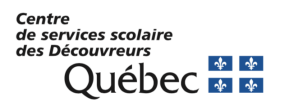

## Inscription SSPR - Réinitialisation de mot de passe en libre-service

## Procédure pour l'inscription au service

- 1. Pour s'inscrire au SSPR, rendez-vous sur le site <u>https://aka.ms/ssprsetup</u>
- 2. Saisissez votre code d'utilisateur et votre mot de passe

| Microsoft                                                            |                                             |
|----------------------------------------------------------------------|---------------------------------------------|
| Se connecter                                                         |                                             |
| Pas de compte ? Créaz-en un !<br>Votre compte n'est pas accessible ? |                                             |
| Su                                                                   | vant                                        |
| Q. Ontions de connexion                                              |                                             |
|                                                                      |                                             |
|                                                                      |                                             |
|                                                                      |                                             |
|                                                                      | Conditions d'utilisation Confidentialité et |

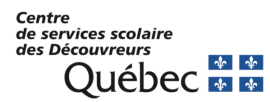

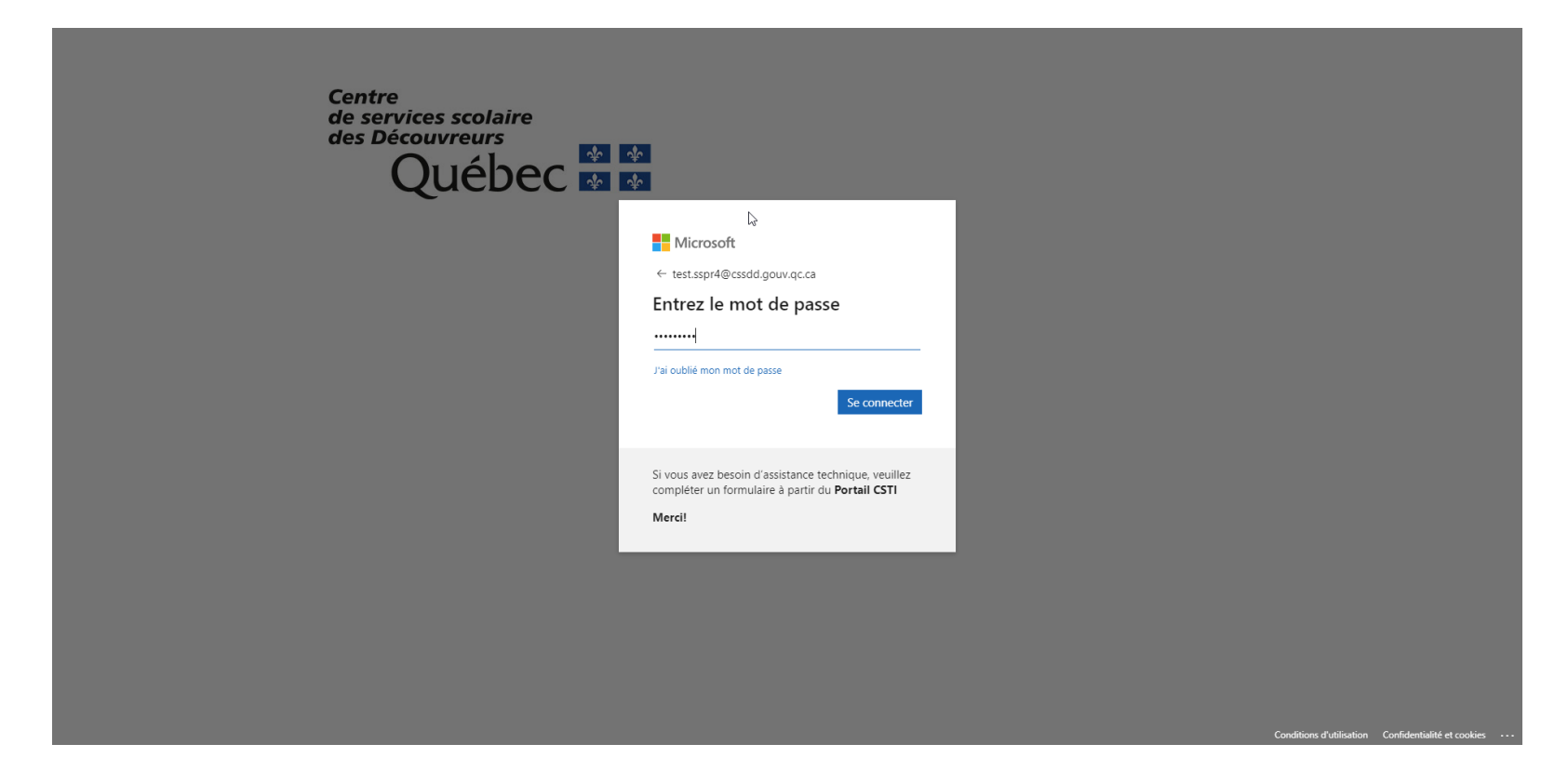

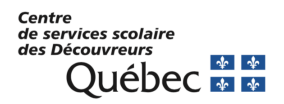

3. Sur la page de votre profil Microsoft, dans la section « Informations de sécurité », vous devriez voir 3 choix pour ajouter des méthodes (Application d'authentification, e-mail et questions de sécurité). Vous devrez, au minimum, en ajouter **DEUX**.

| Mes connexions $\vee$                                                                                                    |                                                                                                    | ₽ ? (TS) |
|----------------------------------------------------------------------------------------------------|----------------------------------------------------------------------------------------------------|----------|
| <ul> <li>R Vue d'ensemble</li> <li>Informations de sécurité</li> <li>Appareils</li> <li>Mot de passe</li> <li>Organisations</li> <li>Paramètres et confident</li> </ul> | Informations de sécurité         Void les méthodes que vous utilisez pour vous connecter à votre compte ou réinitialiser votre mot de passe.         Méthode de connexion par défaut : Microsoft Authenticator - notification Changer         + Ajouter une méthode de connexion         Microsoft Authenticator<br>Authentification multifacteur (MFA) par transmissior         Supprimer         Appareil perdu ? Se déconnecter partout |          |
| Activité récente                                                                                                    | Ajouter une méthode<br>Quelle méthode voulez-vous ajouter ?<br>Choisir une méthode<br>Application d'authentification<br>E-mail<br>Questions de sécurité                                                                                                    |          |

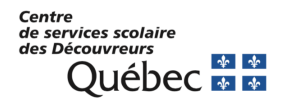

4. Si vous choisissez « E-mail » vous devrez indiquer une adresse courriel personnel et Microsoft vous enverra un code de vérification à cette adresse courriel. Vous devrez saisir ce code de validation. Prendre note qu'il est possible que le courriel de Microsoft arrive dans vos courriers indésirables.

| Mes connexions $\vee$      |                                                                           |                                              |
|----------------------------|---------------------------------------------------------------------------|----------------------------------------------|
| A Vue d'ensemble           | Informations de sécurité                                                  |                                              |
| 𝒫 Informations de sécurité | Voici les méthodes que vous utilisez pour vous connecter à votre compte o | u réinitialiser votre mot de passe.          |
| 😐 Appareils                | Methode de connexion par detaut : Microsoft Authenticator - notification  | n Changer                                    |
| 🔍 Mot de passe             | + Ajouter une méthode de connexion                                        |                                              |
| 🖻 Organisations            | Authentification multifacteur (MFA) par transmission SM-5908W             | Supprimer                                    |
| A Paramètres et confident  | Appareil perdu ? Se déconnecter partout                                   |                                              |
| ③ Activité récente         |                                                                           | E-mail ×                                     |
|                            |                                                                           | Quelle adresse e-mail voulez-vous utiliser ? |
|                            |                                                                           | Annuler Suivant                              |
|                            |                                                                           |                                              |
|                            |                                                                           |                                              |
|                            |                                                                           |                                              |
|                            |                                                                           |                                              |
|                            |                                                                           |                                              |
|                            |                                                                           |                                              |
|                            |                                                                           |                                              |

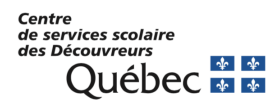

| Mes connexions $\sim$                                   |                                                                                                    |  | é | å ? | <br>÷ ? ( |
|---------------------------------------------------------|----------------------------------------------------------------------------------------------------|--|---|-----|-----------|
| <ul> <li>只 Vue d'ensemble</li> <li>Appareils</li> </ul> | Informations de sécurité Voici les méthodes que vous utilisez pour vous connecter à votre compte ou réinitialiser votre mot de passe. Méthode de connexion par défaut : Microsoft Authenticator - notification Changer + Ajouter une méthode de connexion |  |   |     |           |
| Mot de passe Granisations Paramètres et confident       | Microsoft Authenticator     Authentification multifacteur (M5A) par transmission SM-S908W     Supprimer                                                                                                    |  |   |     |           |
| Activité récente                                        | E-mail ×<br>Nous venous d'envoyer un code à<br>s40764<br>Renvoyer le code<br>Précédent Suivant                                                                                                    |  |   |     |           |

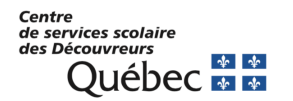

5. Si vous choisissez, les questions de sécurité, vous devrez choisir 5 questions parmi celles proposées. Pour chaque question choisie, vous devrez également fournir la réponse à chacune des questions.

| Mes connexions $\vee$                                                                                 |                                                                                                    |                                                                                                    | ав ? <u>(</u> тз) |
|----------------------------------------------------------------------------------------------------|----------------------------------------------------------------------------------------------------|----------------------------------------------------------------------------------------------------|-------------------|
| <ul> <li>♀ Vue d'ensemble     <li>♀ Informations de sécurité     <li>▲ Appareils</li> </li></li></ul> | Informations de sécurité<br>Voici les méthodes que vous utilisez pour vous connecter à votre compte ou<br>Méthode de connexion par défaut : Microsoft Authenticator - notification | r réinitialiser votre mot de passe.<br>Changer                                                                                                    | Þ                 |
| Mot de passe Organisations                                                                            | Ajouter une méthode de connexion     Microsoft Authenticator     Authentification multifacteur (MFA) par transmission     SM-5908W     E-mail                                      | Questions de sécurité     ×       Quel était le nom de votre premier animal domestique ?       Pitou                                                                                                    |                   |
| <ul> <li>Activité récente</li> </ul>                                                                  | Appareil perdu ? Se déconnecter partout                                                                                                    | Quels étaient la marque et le modèle de votre première v         Lada sport         Quel était le nom de votre toute première école ? v         De La Vie         Quel est votre aliment préféré ? v         Kraft Dinner         Quel était le nom de votre peluche préféré ? v         Readabeurd |                   |
|                                                                                                    |                                                                                                    | Annuler Terminé                                                                                                    |                   |

- 6. La 3<sup>e</sup> méthode proposée est l'installation de l'application d'authentification sur votre cellulaire personnel (Microsoft Authenticator). Cette méthode, une fois configurée, est facile et rapide. Vous trouverez la procédure d'installation et configuration dans le document « Installation et configuration de Microsoft Authenticator ».
- 7. Une fois vos 2 méthodes enregistrées, vous pourrez utiliser le service pour réinitialiser de façon autonome votre mot de passe ou pour déverrouiller votre compte.

Centre de services scolaire des Découvreurs Québec 🏘 🐼